## 養老Pay\_地域商品券\_商品券購入(チャージ)方法(Pay-easy払い①)

- ▶ 会員登録が完了しましたら、商品券(電子版)の購入画面にお進みください。
- ▶ 購入(チャージ)代金の支払いは、Pay-easy払いの例になります。

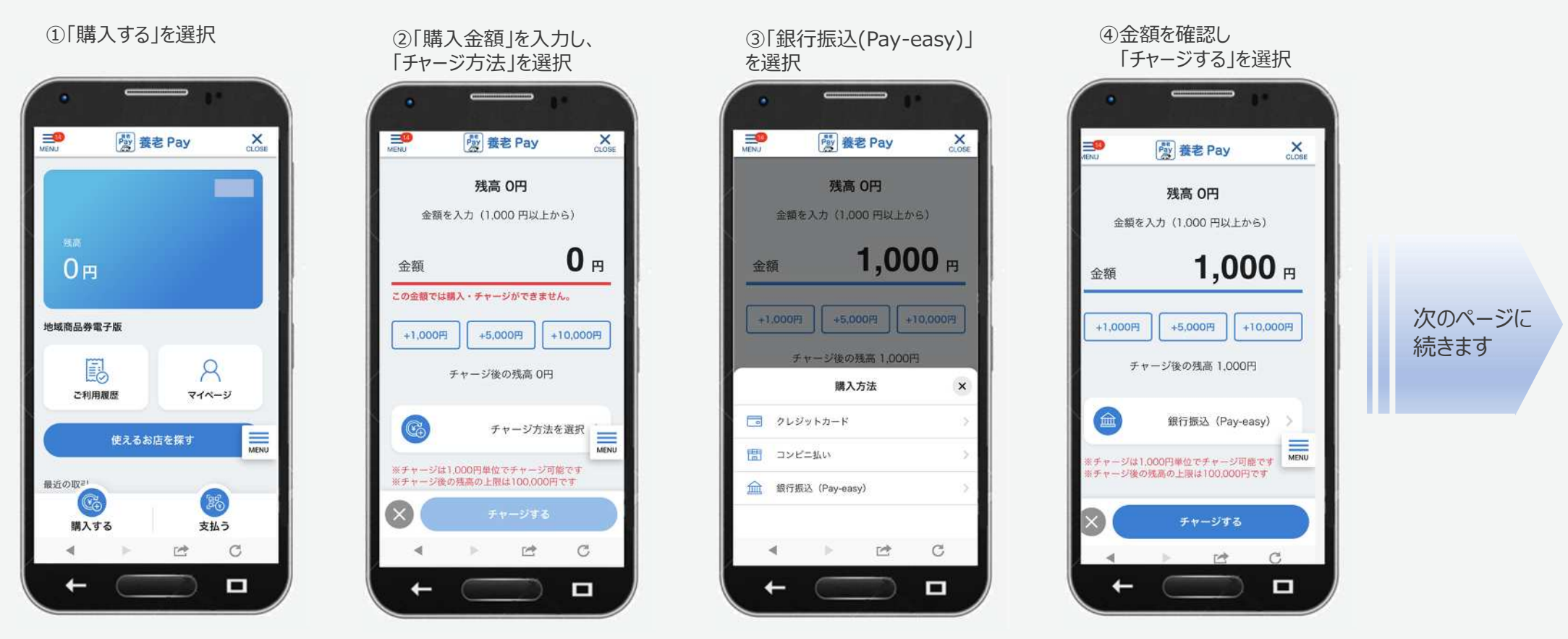

## ※画面はイメージです。

## **GMO** PAYMENT GATEWAY

1 1

養老Pay\_地域商品券\_商品券購入(チャージ)方法(Pay-easy払い②)

▶ 購入手続きが完了しましたら、5日以内に、Pay-easy払い可能な金融機関のインターネットバンキングまたはゆうちょATMなどで代金をお支払い頂きます。

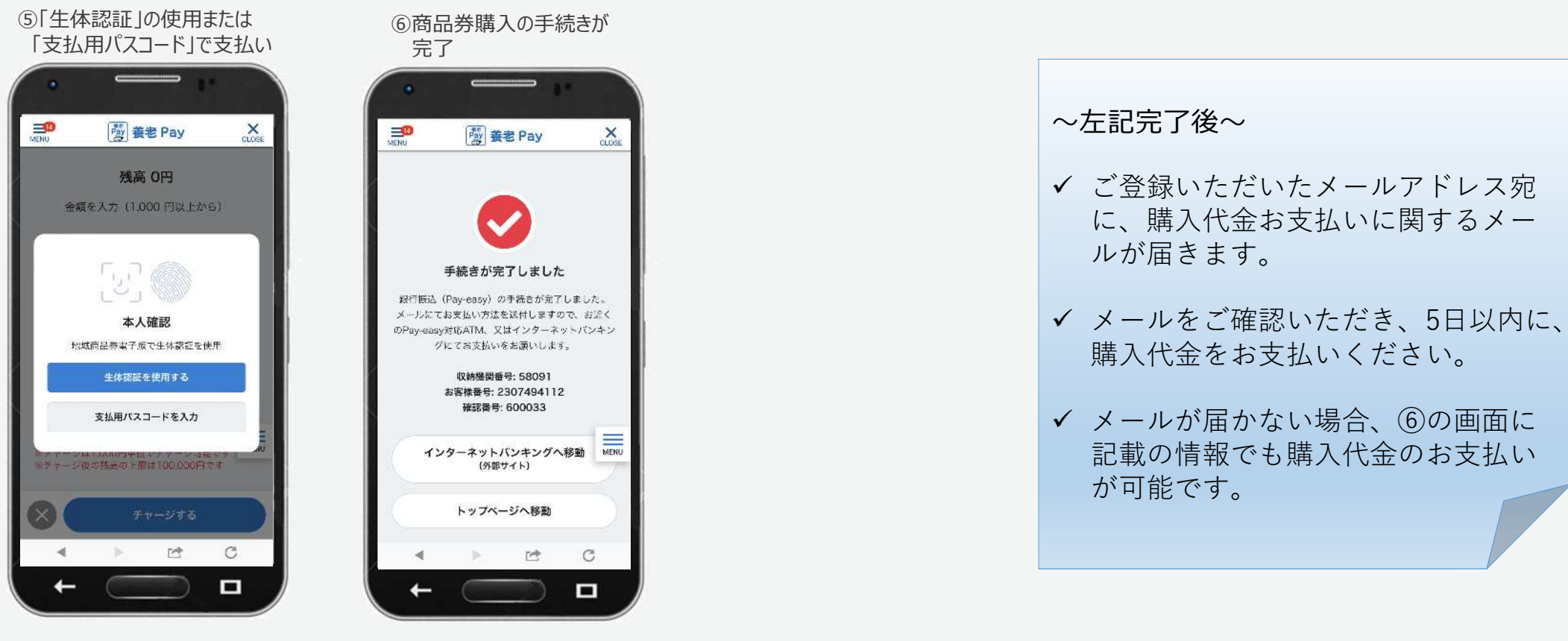

※画面はイメージです。

2

**GMO** PAYMENT GATEWAY